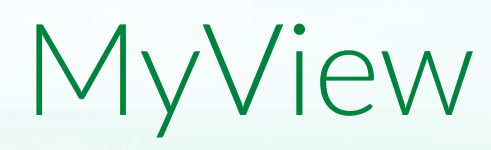

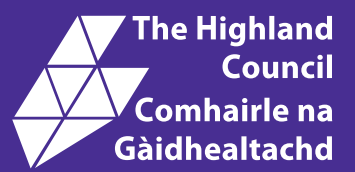

# Employee Guide Iùl Neach-obrach

Updating 'My Personal Details' Ag Ùrachadh 'Am Fiosrachadh Pearsanta Agam'

### Updating 'My Personal Details'

#### MyView - Login

To access your MyView login page use this link:

#### https://myview.highland.gov.uk/dashboard/dashboard-ui/index.html#/landing

If you have forgotten your password, please see guidance note on **Forgotten Password** and follow the instructions in there.

As the name suggests these are your own personal details (not your work address, etc).

If you need to change your work base/location - you should visit MyICT Portal to make these changes.

| My Personal Details        | ^ |
|----------------------------|---|
| View My Personal Details   |   |
| Update My Personal Details |   |
| My Contact Details         |   |
| My Bank Details            |   |
| My Doctors Details         |   |
| My Emergency Details       |   |
|                            |   |

The changes you make in here, populate ResourceLink instantly.

The MyView page is where you can update the following personal information:

- 1. View My Personal Details Lets you see what information is currently held for you and if you need to change anything.
- 2. **Update My Personal Details**, includes: Title, First Forename, Other Forenames, Surname, Known as Forename, Known as Surname, Previous Surname.
- 3. My Contact Details, includes: Effective date, Home address and postcode, Home Telephone, Work Telephone, Mobile Telephone, Email Address.
- 4. **My Bank Details**, include: Account Name, Account Number, Account Type, Sort Code, Bank / Building Society Name, Branch, Roll Number (Building Society only), IBAN.
- 5. **My Doctors Details**, include: Drs Surname, Initials, Address, Postcode, Telephone.
- 6. **My Emergency Details**, include: Surname, Forename, Address, Postcode, Telephone.

## Updating 'My Personal Details'

With regard to **Update My Personal Details** you can change all of this through your MyView page.

Once logged in:

- click on My Personal Details
- then click on
   Update My Personal Details
- Choose an effective date to make the change from.
- → Click Next
- To amend your Surname simply highlight and cut the current information against your Surname and paste it into the Previous Surname space. You should then enter your New Surname into the Surname field.
- To change how you are 'known as' on Outlook - you should change the Known\_As\_Forename or Known\_As\_Surname

Click Next (Do not click 'Save')
 Then click Submit.

You'll know you've done it correctly when you get these screens popup:

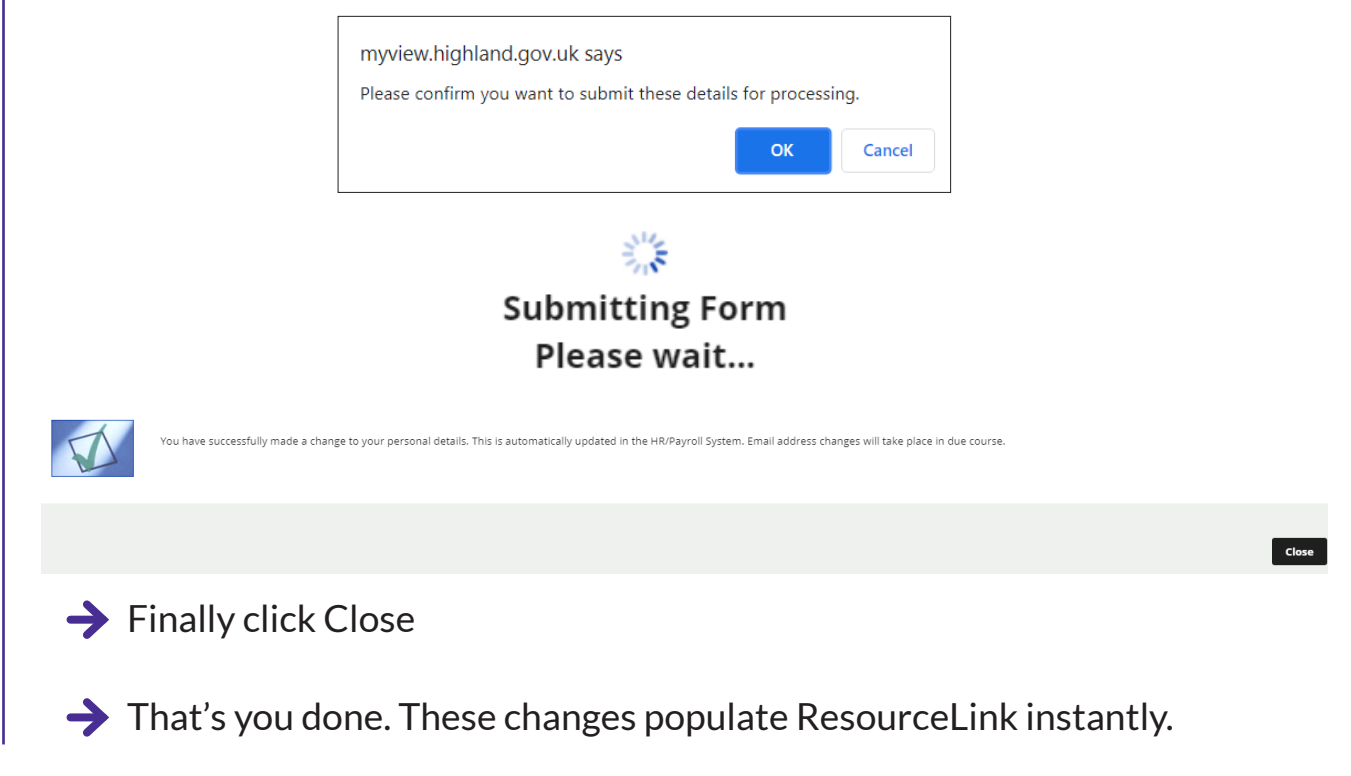